## إشعار مهم لأمان الشبكة لديك: تغيير كلمة مرور تسجيل الدخول الافتراضية

كلمة مرور تسجيل الدخول الافتر اضية الجديدة لضبط إعدادات الجهاز هي initpass.

يوصي بتغيير كلمة مرور تسجيل الدخول الافتراضية لحماية الجهاز من الوصول غير المصرح به، ولجعل الميزات والبرامج\* التالية أكثر أمانًا:

- Web Based Management •
- BRAdmin Light/BRAdmin Professional
  - Remote Setup Software (عبر الشبكة فقط)
    - Firmware Update Tool •

لتغيير كلمة المرور:

- ابدأ تشغيل مستعرض الويب.
- اكتب "http://machine's IP address" في شريط العنوان بالمستعرض لديك (حيث يكون "machine's IP address" هو عنوان IP للجهاز أو اسم خادم الطباعة).
  على سبيل المثال: http://192.168.1.2
- 3. في حقل Login (تسجيل الدخول)، اكتب كلمة مرور تسجيل الدخول الافتراضية وهي initpass.
  - 4. انقر على علامة التبويب Administrator (المسؤول).
- 5. في حقل Enter New Password (إدخال كلمة المرور الجديدة)، اكتب كلمة المرور التي تريد استخدامها. يرجى تدوين كلمة المرور والاحتفاظ بها في مكان آمن، حسب الحاجة.
  - 6. في حقل Confirm New Password (تأكيد كلمة المرور الجديدة)، أعد كتابة كلمة المرور الجديدة.
    - 7. انقر فوق Submit (إرسال).

\* قد تختلف الميزات والبرامج بحسب الطراز لديكم.

للمزيد من المعلومات حول برامج وميزات شبكة الجهاز ، يُرجى زيادة موقعنا <u>support.brother.com</u>، والانتقال إلى صفحة Manuals للطراز الذي لديكم، ومطالعة قسم أمان الشبكة في دليل المستخدم على الإنترنت أو دليل مستخدم الشبكة للطراز الذي لديكم.